附件:

## 密码重置操作步骤

一、操作步骤

1)登陆协会网站 www.scetia.com, 点击"综合管理平台"。

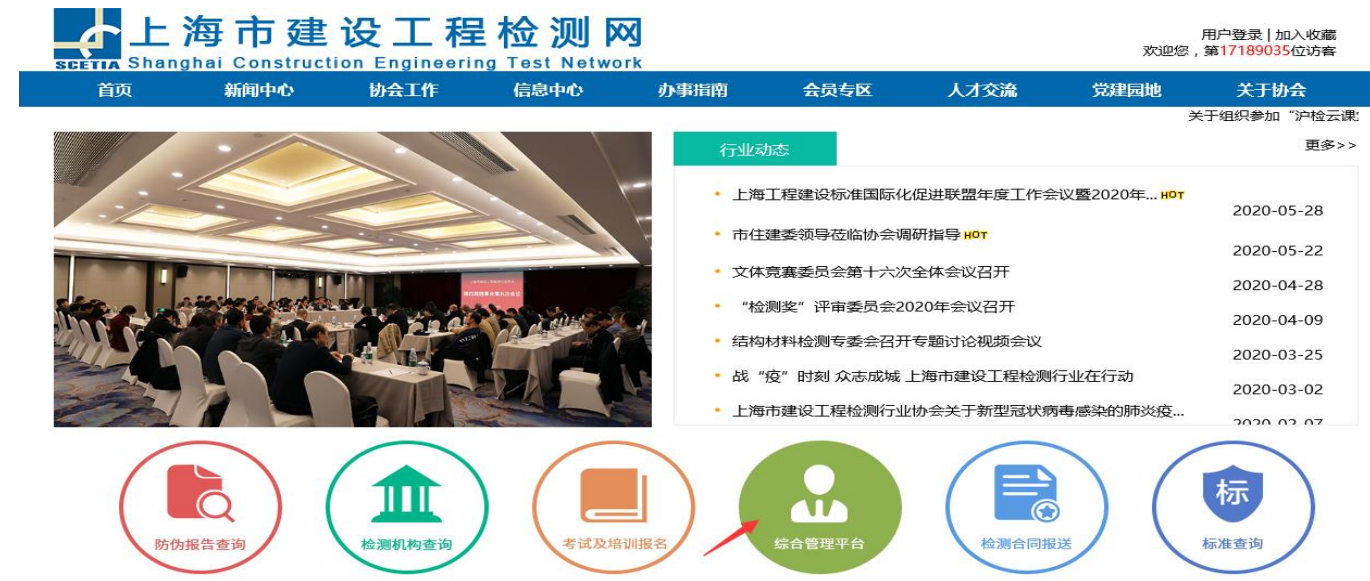

## 2) 在主页左侧单击"密码重置", 输入用户名及右侧验证码, 点击"下一步"按钮。

| 上海市建设工程检测 检测综合管理平台 | 勞信息管理系统<br>会测样品管理系统 |                         |  |  |
|--------------------|---------------------|-------------------------|--|--|
| 用户显录管理 我能做的        |                     |                         |  |  |
| 主页 > 用户登录管理 > 重置:  | 密码                  |                         |  |  |
| 系统登录               | 重置密码                |                         |  |  |
| ▶新用户注册             |                     |                         |  |  |
| •登录                | 01 確定帐号             | 01 確定帐号                 |  |  |
| · 密码重置             | 用户名                 | ▶ 用户名中只能包含英文字符、数字及点和下划线 |  |  |
|                    | 验证码                 | ▶ d5RcG 请输入左侧图片中的字符串    |  |  |
|                    | 专一才                 |                         |  |  |

**3**)确认系统显示的手机尾号是否正确。确认无误后点击"获取验证码",输入手机收到的 验证码,点击"下一步"按钮。

| 用户登录管理 我能做的 |                        |            |  |  |
|-------------|------------------------|------------|--|--|
|             |                        |            |  |  |
| 系统登录        |                        |            |  |  |
| ▶ 新用户注册     | 12 进行 <del>安全验</del> 证 |            |  |  |
| ▶登录         |                        |            |  |  |
| ▶密码重置       | 目标帐号                   | attantiga. |  |  |
|             | 发送到手机 *******970       | 获取验证码      |  |  |
|             | 请输入手机收到的验证码            |            |  |  |
|             |                        | 上一步下一步     |  |  |

| <b>4</b> ) | 输入新密码, | 点击"下- | 一步"按钮。 |
|------------|--------|-------|--------|
|            |        |       |        |

| <u>主页</u> > 用户登录管理 > <b>重置密码</b> |      |                      |  |  |
|----------------------------------|------|----------------------|--|--|
| 系统登录                             | 重置密码 |                      |  |  |
| ▶ 新用户注册                          |      |                      |  |  |
| ▶登录                              | 完成   |                      |  |  |
| ▶密码重置                            |      |                      |  |  |
|                                  |      | 亲爱的用户:<br>您的密码已经成功重置 |  |  |

5) 系统提示修改成功,如下图所示。

| 用户登录管理  我能做的                    |          |     |  |  |  |
|---------------------------------|----------|-----|--|--|--|
| <u>主页</u> >用户登录管理 > <b>重置密码</b> |          |     |  |  |  |
| 系统登录                            | 舌罟宓码     |     |  |  |  |
| ▶ 新用户注册                         |          |     |  |  |  |
| ▶登录                             | 03 设置新密码 |     |  |  |  |
| →密码重置                           | 设置新密码    |     |  |  |  |
|                                 | 确认新密码    |     |  |  |  |
|                                 |          | 下一步 |  |  |  |
|                                 |          |     |  |  |  |